# スマホでLED操作編

- ESP32におけるWi-Fi、Webサーバ機能の実装
- ・SPIFFSによるファイル操作

### 目 次 《スマホでLED操作編》

### 1. 概要

### 2. Wi-Fi接続

- 3. Webサーバ機能
- 4. スマホでLED操作
- 5. SPIFFS機能
- 6. スマホでLED操作(HTMLファイル版)

# 1-1. スマートリモコン製作全体の流れ

| No | 項目                        | 内容                                                            | ハード | ソフト | 記事      |  |
|----|---------------------------|---------------------------------------------------------------|-----|-----|---------|--|
| 1  | 概要                        | 全体の流れ、システム構成、利用物品、<br>選定理由、開発環境など                             | -   | -   |         |  |
| 2  | LED                       | 初めて電子工作される方向けの基本を行います。<br>LEDの点灯、点滅を行う「Lチカ」を製作します。            | 0   | 0   | 见新雨不更有  |  |
| 3  | 赤外線受信センサ                  | 赤外線受信センサーの説明<br>回路図から配線、ソフトウェア                                | 0   | 0   | が新画で配信  |  |
| 4  | 赤外線送信LED                  | 赤外線送信LEDの説明<br>回路図から配線、ソフトウェア                                 | 0   | 0   |         |  |
| 5  | スマホでLED操作<br>(宅内)         | エ作したリモコンのLEDを屋内のスマホから操作する<br>ソフトウェアを製作します。(Webサーバ機能、SPIFFS操作) | -   | 0   | 今回はこの動画 |  |
| 6  | スマホでリモコン操作<br>(宅内)        | 工作したリモコンを屋内のスマホから操作する<br>ソフトウェアを製作します。(ボタン名、信号保存・読出)          | -   | 0   | 別動両で配信  |  |
| 7  | 屋外からスマホで操作<br>及び、AIスピーカ連携 | 工作したリモコンを屋外からスマホで操作したり<br>AIスピーカ連携を実現するソフトウェアを製作します。          | -   | 0   |         |  |

## 1-2. 開発環境Arduinoについて

#### 開発環境はArduinoを利用していきます。

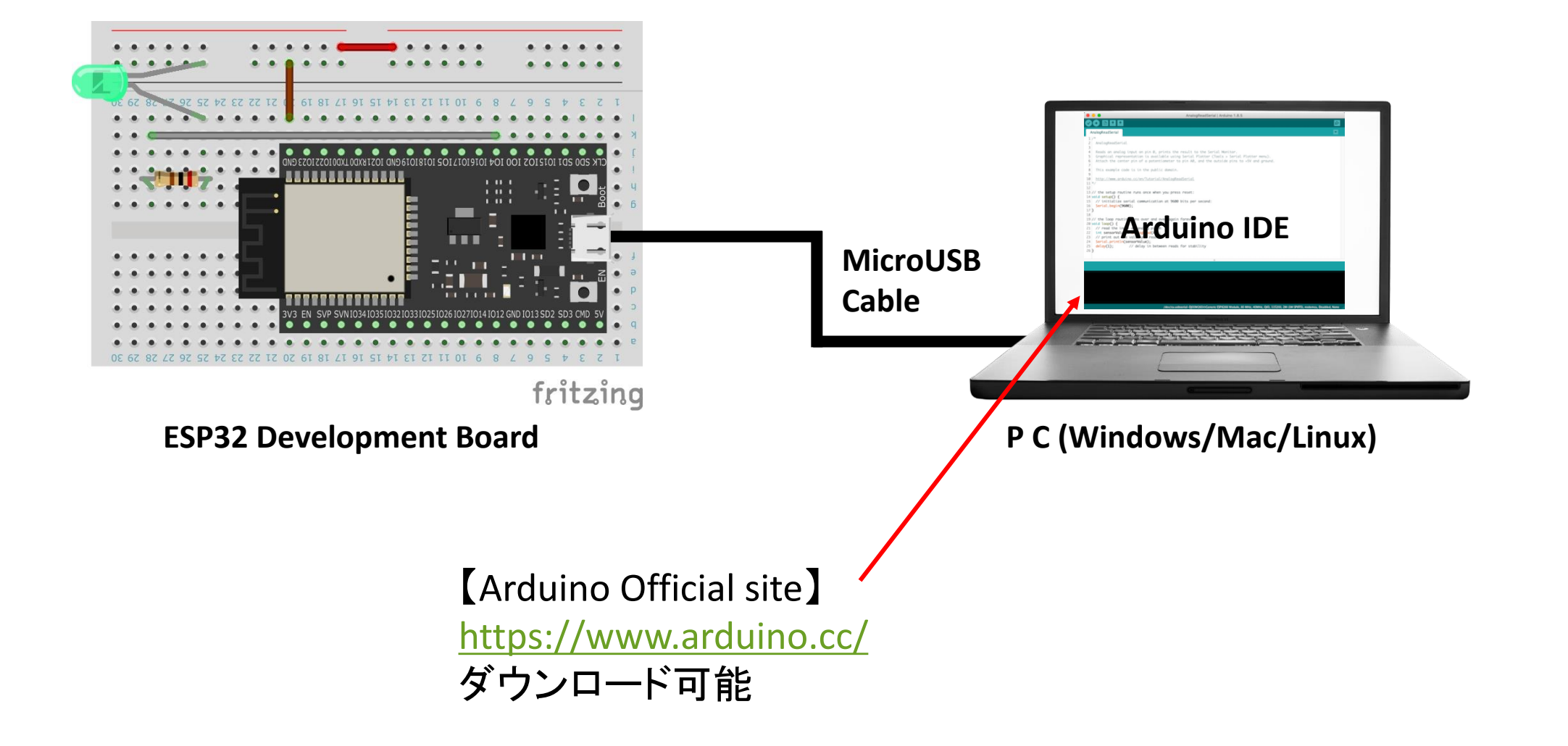

## 2. Wi-Fi 接続

#### ESP32において、Wi-Fi接続は以下のようにプログラミングできる。

const char \*ssid = "##### SSID #####"; const char \*password = "### PASSWORD ###"; IPAddress ip(192, 168, 1, 123); // IP address (IP used by this machine) IPAddress gateway(192, 168, 1, 1); // default gateway IPAddress subnet(255, 255, 255, 0); // sub-net mask

#### Setup関数内

```
// Wireless Wi-Fi connection
WiFi.config( ip, gateway, subnet ); +-----
WiFi.begin ( ssid, password ); +------
```

```
// Wi-Fi connection processing (infinite loop until connected)
while ( WiFi.status() != WL_CONNECTED ) {
    // Wait for 1 second
    delay ( 1000 );
    Serial.print ( "." );
}
Serial.print ( "Wi-Fi Connected! IP address: " );
Serial.println ( WiFi.localIP() );
```

最初に利用する環境にあった 設定を定義します。

定義した設定値をセットします。 定義したSSIDとパスワードで接続を開始します。

Wi-Fiが接続状態になるまで1秒毎に状態を確認 します。 接続状態になるまで繰り返します。

接続状態になるとIPアドレスをシリアルモニタに 表示します。

3. Webサーバ機能

Webサーバの機能はライブラリを利用して、実現していきます。

● ライブラリとは、「特定の機能を部品化しているもの」です。

今回利用するライブラリ

(概要欄にリンクがあります)

①ESPAsyncWebServer https://github.com/me-no-dev/ESPAsyncWebServer

②AsyncTCP https://github.com/me-no-dev/AsyncTCP

# 3. Webサーバ機能

#### ライブラリを追加後にWebサーバのプログラミングを実施する。

| #include <espasyncwebserver.h> +</espasyncwebserver.h>                                                                                                    | ライブラリを利用できるように取り込みます。                                                           |
|----------------------------------------------------------------------------------------------------|---------------------------------------------------------------------------------|
| AsyncWebServer webServer ( 80 ); 🔶                                                                                                    | Webサーバの利用とポート番号を定義<br>(規定されているHTTPポートの80を利用)                                    |
| Setup関数                                                                                                    |                                                                                 |
| <pre>// Set WebServer reception process "/" webServer.on("/", HTTP_GET, [](AsyncWebServerRequest *request){     sendHtml(request); // Send web page content     Serial.println ( "TOP page" ); }); // Set Mark Second second secon</pre> | "/"つまりサイトのTOPにアクセスされた場合に<br>処理する内容をプログラムします。                                    |
| <pre>// Set WebServer reception processing "/on" webServer.on("/on", HTTP_GET, [](AsyncWebServerRequest *request){     digitalWrite(LED_PIN, HIGH); // LED is lit by setting the LED pin to HIGH     Serial.println ( "LED ON" );     sendHtml(request); // Send web page content   });   ~</pre>                                                                                                    | サイトURLの"/on" にアクセスされた場合に<br>処理する内容をプログラムします。<br>アクセスがあれば処理する内容を同様に追加<br>していきます。 |
| // WebServer startup processing<br>webServer.begin();                                                                                                    | プログラムした内容で、Webサーバを起動します。                                                        |

### 5. SPIFFS

#### SPIFFS機能を利用し、Flashメモリをファイルシステムとして利用します。

#### SPIFFSとは

SPIFFS (SPI Flash File System)の略で、接続されているFlashメモリをファイルシステムとして利用する方法 SPI (Serial Peripheral Interface)は、マイクロコントローラとその周辺ICの間で利用されるインターフェースで、 ESP32ではFlashメモリの接続に使われています。

#### ● ESP32データシート(公式)より

2 Block Diagram

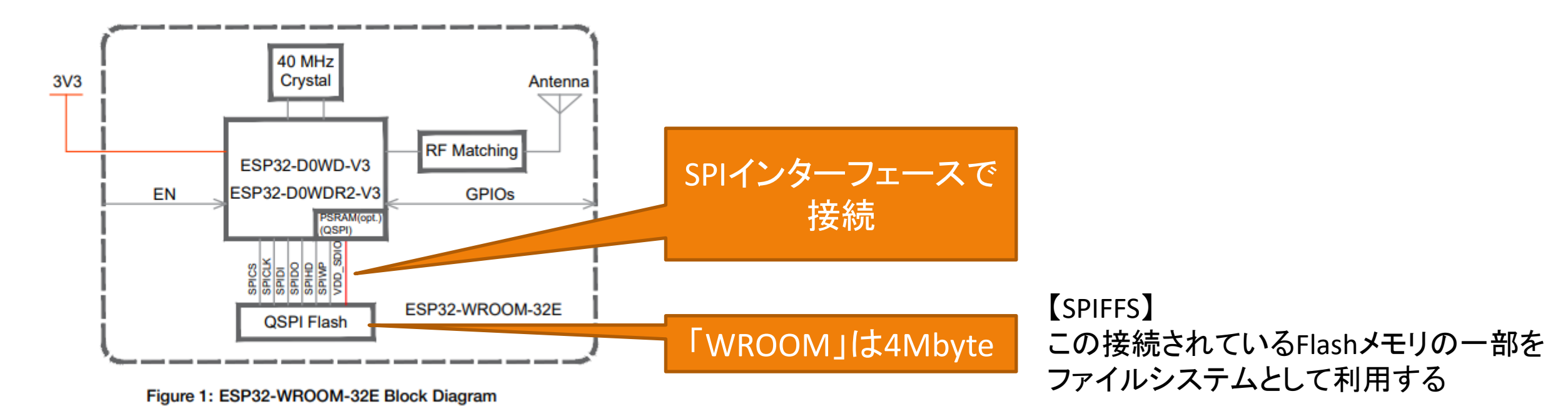

https://www.espressif.com/sites/default/files/documentation/esp32-wroom-32e\_esp32-wroom-32ue\_datasheet\_en.pdf